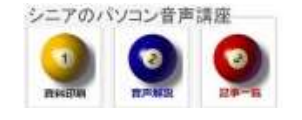

2013/10/07

# デスクトップのアイコン・文字サイズ等

デスクトップのアイコンサイズ・文字サイズ等を好みの大きさに変更してみましょう。

# 1. デスクトップ右クリック

| •   |
|-----|
| I+Z |
| •   |
|     |
|     |

### 2. 表示では 大・中・小から選べます

自動整列 等間隔 などもここにあります

| 大アイコン(R)<br>● 中アイコン(M)<br>小アイコン(N)        |
|-------------------------------------------|
| アイコンの自動整列(A)<br>▼ アイコンを等間隔に整列(D)          |
| ✓ デスクトップ アイコンの表示(D)<br>デスクトップ ガジェットの表示(G) |

## 3. 並べ替えは名前順・更新順などがあります

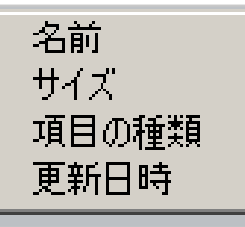

### 4. 画面の解像度を確認しましょう

ここからアイコンサイズ 大 中 小 を選べます 推奨とあるのがお使いのモニターに適した設定で す

#### 5. 個人設定

個人設定>ウインドウの色 から進むと、アイコンサイズ・文字サイズを 指定した値に設定できます。

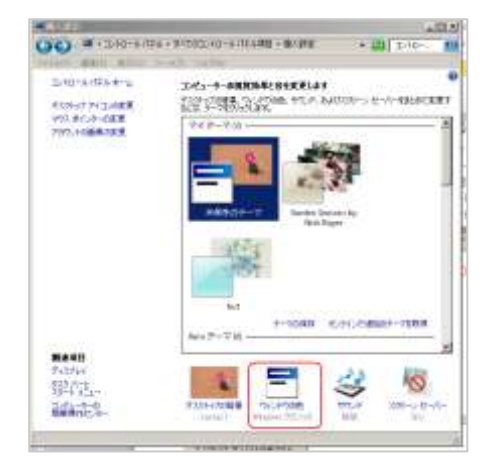

指定する部分で▼でアイコンを選択します お好みのサイズに変更してみましょう。

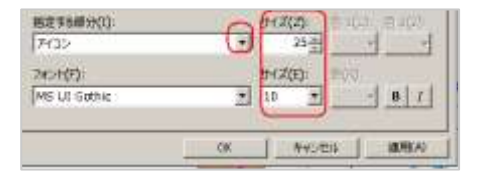

スクロールバーの幅もここから設定できます 個人設定>デスクトップの背景で あなただけの背景画像に変更も出来ます

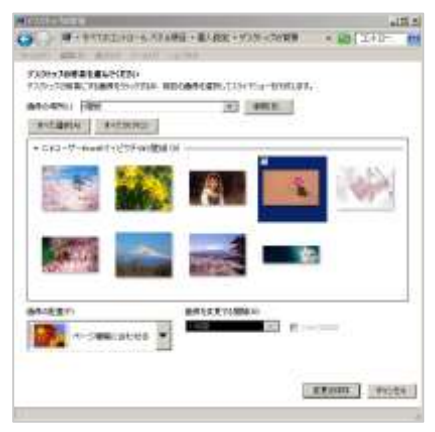

(hanaki)